### Download the file GoDaddyCert.zip

Extract the file to GoDaddyCert.zip

#### Right Mouse Click and Select Extract All

| Name             | ^ | Date modified                                                          |     | Туре             |
|------------------|---|------------------------------------------------------------------------|-----|------------------|
| CoDaddyCert.zi 🐜 | r | 6/13/2025 4-55 0<br>Open<br>Open in new window                         | NA. | Compressed (zipp |
|                  |   | Pin to Quick access<br>Edit with Notepad (Classic)<br>Add to Favorites |     |                  |
|                  |   | Extract All 📐<br>Pin to Start                                          |     |                  |

## Right-click on the File - GoDaddyCert.crt

#### Select Install Certificate

| GoDaddyCert.crt 3/1/2023 3:54 PM Security Certificate 2 k | Open Open   Install Certificate 2 K   Cut Conv | ✓ Install Certificate 3/1/2023 3:54 PM Security Certificate 2 k   Open Install Certificate 2 k   Cut Copy   Croate shortsut | Name ^          |      | Date modified    | Туре                 | Size |
|-----------------------------------------------------------|------------------------------------------------|----------------------------------------------------------------------------------------------------|-----------------|------|------------------|----------------------|------|
| Open<br>Install Certificate                               | Open<br>Install Certificate<br>Cut             | Open<br>Install Certificate<br>Cut<br>Copy                                                                                  | GoDaddyCert.crt | _    | 3/1/2023 3:54 PM | Security Certificate | 2    |
|                                                           | Cut                                            | Copy                                                                                                    |                 | Open |                  |                      |      |
|                                                           | Conv                                           | Copy                                                                                                    | L               | Cut  | N.               |                      |      |

#### Select Local Machine and Next

| Welconde to the Certifi                                                         | cate Import Wizard                                                                                     |
|---------------------------------------------------------------------------------|----------------------------------------------------------------------------------------------------|
| A certificate, which is issued by a cer<br>and contains information used to pro | rtification authority, is a confirmation of your identity<br>otect data or to establish secure network |
| connections. A certificate store is the                                         | e system area where certificates are kept.                                                             |
| connections. A certificate store is the Store Location                          | e system area where certificates are kept.                                                             |
| connections. A certificate store is the<br>Store Location<br>O Current User     | e system area where certificates are kept.                                                             |

# Select as indicated by the Red Boxes.

| ndows can automatically select a certificate :<br>: certificate. | store, or you | i can specify a loc | ation for |
|------------------------------------------------------------------|---------------|---------------------|-----------|
| O Automatically select the certificate store                     | based on the  | e type of certifica | ate       |
| Place all certificates in the following store                    | e             |                     |           |
| Certificate store:                                               |               |                     |           |
|                                                                  |               | Bro                 | wse       |
| Select Certificate Store                                         | ×             |                     |           |
| Select the certificate store you want to us                      |               |                     |           |
| Select the certificate store you want to us                      |               |                     |           |
| Personal                                                         |               |                     |           |
| Trusted Root Certification Author                                | rities        |                     |           |
| Intermediate Certification Author                                | ities         |                     |           |
| Trusted Publishers                                               |               |                     |           |
| - Intrusted Certificates                                         |               | Next                | Can       |
|                                                                  |               |                     |           |

Now Try to Launch EPIC